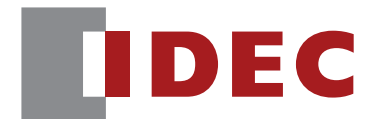

## Communication Unit Supporting Code Scanner WB9Z-CU100

# **User's Manual**

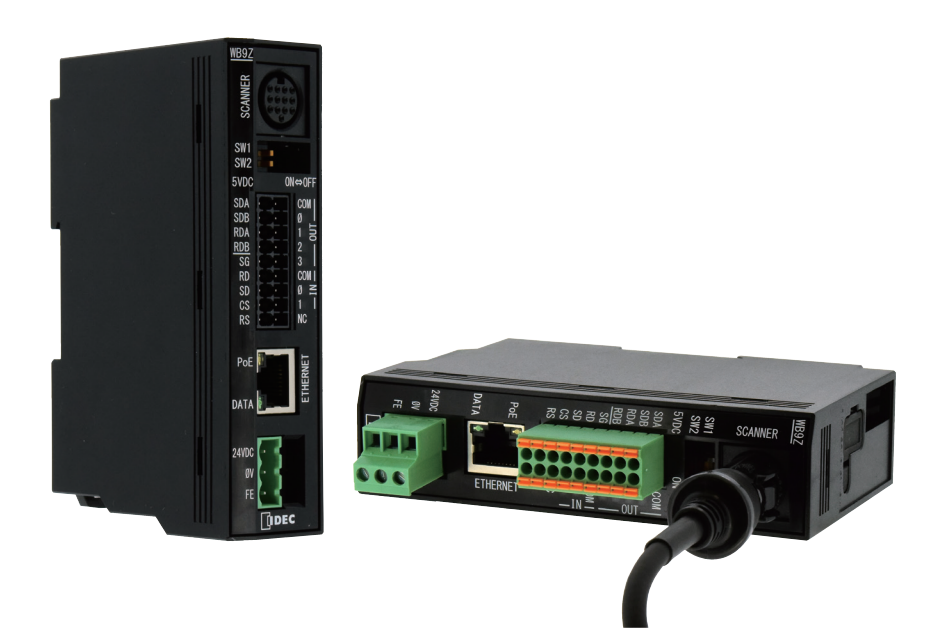

**IDEC CORPORATION** 

# Introduction

## Attention

- IDEC Corporation holds all rights related to this manual. Unauthorized duplication, reproduction, sales, transfers, or leasing without the express consent of IDEC is prohibited.
- Information contained in this manual may be changed or updated without notice.
- Every effort has been made to ensure the accuracy of the information contained in this manual. However, if you do note any errors or inconsistencies please contact the dealer from which you purchased the product or an IDEC sales representative.

### **Applicable Standards**

This product is in compliance with the following standards:

- IEC/EN61000-6-1 (2007)
- EN61000-6-3 (2007)
- EN55032 (2012) Class B
- EN55024 (2010)
- UL60950-1, 2nd edition, 2011-12-19
- FCC Part15 SubpartB Class B (Verification)
- CSA C22.2 No.60950-1
- ICES-003 Class B (self-declared)
- VCCI Class B (compliance confirmed)

#### FCC Regulations

This device complies with Part 15 of the FCC Rules. Operation is subject to the following two conditions:

- (1) This device may not cause harmful interference, and
- (2) this device must accept any interference received, including interference that may cause undesired operation.

NOTE: This equipment has been tested and found to comply with the limits for a Class B digital device, pursuant to Part 15 of the FCC Rules. These limits are designed to provide reasonable protection against harmful interference in a residential installation. This equipment generates, uses and can radiate radio frequency energy and, if not installed and used in accordance with the instructions, may cause harmful interference to radio communications. However, there is no guarantee that interference will not occur in a particular installation. If this equipment does cause harmful interference to radio or television reception, which can be determined by turning the equipment off and on, the user is encouraged to try to correct the interference by one or more of the following measures; - Reorient or relocate the receiving antenna.

- Increase the separation between the equipment and receiver.
- Connect the equipment into an outlet on a circuit different from that to which the receiver is connected.

- Consult the dealer or an experienced radio/TV technician for help.

Canadian Dpartment of Communications Compliance Statement • CAN ICES-3(B) / NMB-3(B)

For further details on any of the above standards, please contact your sales agent directly.

i

4 Support Tool

5 Appendix

### **Version Information**

It is version upgrade information of communication unit supporting code scanner. Check the main application version of the firmware and use it.

To check the version, refer to Cr [No.7 Get version] on page 5-4 in [5.4 List of Control Commands].

| Fixes and Improvements | Main application version |
|------------------------|--------------------------|
| Fixes and improvements | WB9Z-CU100               |
| Initial release        | A-001.000.00             |
| PLC Connection         | A-001.010.00             |

### General terms, abbreviations, and terminology used in this manual

| ltem               | Definition                                                                              |  |  |
|--------------------|-----------------------------------------------------------------------------------------|--|--|
| Communication unit | Indicates "WB9Z-CU100".                                                                 |  |  |
| DoE                | Stands for Power over Ethernet.                                                         |  |  |
|                    | Technology to supply power using Ethernet cables.                                       |  |  |
| Receive buffer     | This is a storage area for temporarily storing received data.                           |  |  |
| Transmit buffer    | This is a storage area for temporarily storing data before transmission.                |  |  |
| Control character  | ASCII code 00H - 1FH, 7FH. In this document, is used for expressing these values. For   |  |  |
|                    | details, refer to 👉 [5. 6 ASCII Code Table] on page 5-6.                                |  |  |
| Drofiv             | This is character data attached to the beginning of output data or a communication com- |  |  |
|                    | mand.                                                                                   |  |  |
| Suffix             | This is character data appended to the end of output data or a communication command.   |  |  |
| Our website        | www.idec.com/                                                                           |  |  |

The general terms, abbreviations, and terminology used in this manual are as follows.

## **Graphic Symbol Glossary**

This manual uses the following graphic symbols to simplify explanations:

#### Notes

| Graphic Symbol | Description                                                                                          |
|----------------|----------------------------------------------------------------------------------------------------|
| \land Warning  | Failure to operate the product in accordance with the information provided may result in severe per- |
|                | sonal injury or death.                                                                               |
| A Caution      | Failure to operate the product in accordance with the information provided may result in personal    |
|                | injury or damage to equipment.                                                                       |
| M              | Notes information that should be carefully noted. Failure to operate the product in accordance with  |
|                | the information provided may affect the appearance and performance of the main unit as well as any   |
|                | peripheral devices.                                                                                  |
|                | Denotes additional information that may prove useful for using a given function.                     |

ii

## **SAFETY PRECAUTATIONS**

- Please read this manual thoroughly before installing this product, wiring, operation, maintenance and inspection.
- In this manual, the degree of danger that is expected if the equipment is improperly used is categorized as "warning" or "attention". The meaning of each is as follows.

| 🔥 Warning        | Incorrect handling may result in death or serious injury.            |
|------------------|----------------------------------------------------------------------|
|                  |                                                                      |
| <b>∧</b> Caution | Incorrect handling may result in personal injury or property damage. |

### **Safety Precautions**

| 🕂 Warning | • This product is not intended for use in applications requiring high reliability and safety such as medical equipment, nuclear power, railway, aviation, and passenger equipment. Do not use for these applications.                                                                                                    |
|-----------|----------------------------------------------------------------------------------------------------|
|           | • Pay attention to redundancy design and safety design so that there is no possibility of affect-<br>ing human life even if it generates erroneous data when it is incorporated into a system that<br>may affect human life such as medicine dose management                                                                                                    |
|           | • Never disassemble, repair, or remodel . There is a risk of causing a serious accident such as electric shock, breakage, fire, or malfunction.                                                                                                    |
|           | • When using a part of a general electrical workpiece or when this device is connected as such, use a power supply with a PSE mark that complies with the technical standards of the Electrical Appliance and Material Safety Law In particular, do not use the built-in power supply when this product is used in applications other than embedded equipment It may cause fire or electric shock. |
|           | <ul> <li>This product is for general use electronic equipment Do not use it in situations where its mal-<br/>function or failure directly threaten human life.</li> <li>Always turn off the power before wiring work, maintenance and inspection Failing to do so<br/>may cause electric shock or malfunctions.</li> </ul>                                                                         |

1 Overview

5 Appendix

| ▲ Caution | <ul> <li>Do not connect a power supply or AC power supply outside the rated power supply voltage range. There is danger of explosion or burnout.</li> <li>Faulty wiring may cause damage to the internal circuit.Refer to the connection example of</li> </ul> |
|-----------|----------------------------------------------------------------------------------------------------|
|           | Cr [2. 3. 1 Connecting the scanner port] on page 2-3 for wiring the input/output circuit.                                                                                                    |
|           | Also, since this product does not incorporate a power supply reverse connection protection circuit.                                                                                                    |
|           | • If the power supply is reverse connected, it may be damaged. Be careful when connecting a power supply.                                                                                                    |
|           | • Avoid parallel wiring in the same piping and conduit with high voltage lines and power lines<br>(especially inverter power lines), which may cause a malfunction or damage due to induced<br>noise.                                                          |
|           | • If wiring is long, or if there is a risk of being affected by power source/electromagnetic inter-<br>ference from equipment etc., make solitary wiring the rule.                                                                                             |
|           | <ul> <li>To guard against malfunctions or damage avoid installationin the following places:</li> <li>Near induction equipment, sources of heat</li> </ul>                                                                                                    |
|           | - Locations that experience mechanical vibration and shock impact                                                                                                    |
|           | - Dusty places                                                                                                    |
|           | - In an atmosphere of harmful gas such as that containing sulfur                                                                                                    |
|           | - Places where there is risk of water, oil, chemicals etc. contamination                                                                                                    |
|           | • Since this product is not an item intended to be evplosion-proof confirm that evplosion-proof                                                                                                    |
|           | performance is unnecessary for installation.                                                                                                    |

### **Precautions during Use**

| <b>▲</b> Caution                                                                                                    | Use as shown in the catalog, in an environment as directed in this manual. High temperature,<br>humidity, condensation, corrosive gas, excessive vibration. Using in a place subject to me-<br>chanical shock may cause electric shock, fire, malfunction.<br>The pollution tolerance degree for the usage environment of this product is "pollution degree<br>2". Comply with this requiremente (Based on standard IEC60664-1) |  |  |  |
|----------------------------------------------------------------------------------------------------|----------------------------------------------------------------------------------------------------|--|--|--|
| • Since the power reset time is 1s, perform operations at least 1s after turning on the power.<br>• When starting for the first time, perform operations at least 3s after turning on the power. |                                                                                                    |  |  |  |

- When the load and the main unit are connected to different power sources, be sure to turn on the main unit power first.
- The rewrite frequency of the nonvolatile memory installed in the communication unit is 100,000 times.

## **Related Manuals**

Related manuals are published on our website. Download and use the latest manuals from our website. Please use this document together with the other manuals related to this communication unit as follows.

| Model  | Manual name                                                                                | Contents                                                                                                    |
|--------|--------------------------------------------------------------------------------------------|----------------------------------------------------------------------------------------------------|
| B-1964 | Communication Unit<br>Supporting Code Scanner WB9Z-CU100<br>User's Manual (this manual)    | Gives an overview of the functions and capabilities of the communication unit as well as instructions on its use. |
| B-1945 | Instruction Sheet:<br>WB2F 2D Code Scanner                                                 | Included with the product.                                                                                        |
| B-1946 | Instruction Sheet:<br>WB9Z-CU100 Communication Unit                                        | Included with the product.                                                                                        |
| B-1952 | WB2F 2D Code Scanner<br>User's Manual                                                      | Gives an overview of the functions and capabilities of the WB2F, and instructions on its use.                     |
| B-1960 | WB2F 2D Code Scanner<br>PLC Connection<br>User's Manual                                    | Explains about PLC Connection.                                                                                    |
| B-1962 | WB2F 2D Code Scanner<br>Menu Sheet                                                         | Explains about menu sheet.                                                                                        |
| B-1968 | Communication Unit<br>Supporting Code Scanner WB9Z-CU100<br>Support Tool Use's Manual      | Included with the support tool for the communication unit.<br>Explains about support tool.                        |
| B-2024 | Communication Unit<br>Supporting Code Scanner WB9Z-CU100<br>PLC Connection<br>Use's Manual | Explains the communication unit-based PLC connection func-<br>tion.                                               |

# Contents

### Introduction

| Attentioni                                                          |
|---------------------------------------------------------------------|
| Applicable Standardsi                                               |
| Version Informationii                                               |
| General terms, abbreviations, and terminology used in this manualii |
| Graphic Symbol Glossaryii                                           |
| Notesii                                                             |
| SAFETY PRECAUTATIONSiii                                             |
| Safety Precautionsiii                                               |
| Precautions during Useiv                                            |
| Related Manualsv                                                    |

i

vi

### Contents

1

| Overview |                                                             |     |
|----------|-------------------------------------------------------------|-----|
| 1.1      | Checking the packaged product and the product configuration | 1-1 |
| 1.2      | Part names and functions                                    | 1-2 |
| 1.3      | System configuration                                        | 1-4 |
| 1.4      | Accessories                                                 | 1-5 |
|          |                                                             |     |

## *2* II

| Insta      | allation             | n & Wiring                        | 2-1  |
|------------|----------------------|-----------------------------------|------|
| 2.1        | Installa             | tion precautions                  | 2-1  |
| 2.2        | . 2 Mounting methods |                                   |      |
|            | 2. 2. 1              | How to install on a DIN rail      | 2-2  |
|            | 2. 2. 2              | Direct panel-mounting method      |      |
| 2.3 Wiring |                      |                                   | 2-3  |
|            | 2.3.1                | Connecting the scanner port       |      |
|            | 2.3.2                | Connecting the Power Supply       |      |
|            | 2.3.3                | RS-232 wiring                     |      |
|            | 2.3.4                | RS-422 wiring                     |      |
|            | 2.3.5                | Wiring for Ethernet Communication |      |
|            | 2.3.6                | Wiring for External Input         |      |
|            | 2.3.7                | Wiring for External Output        |      |
|            | 2.3.8                | Connecting the USB Cable          | 2-10 |

Contents

### **3** Function

1 Overview

| 3.1 | Overview         |                                                       | 3-1 |
|-----|------------------|-------------------------------------------------------|-----|
|     | 3. 1. 1          | Operation mode                                        |     |
|     | 3. 1. 2          | Operation mode function switching operation and state |     |
| 3.2 | Slave M          | ode                                                   | 3-3 |
|     | 3. 2. 1          | TCP/IP server communication                           |     |
|     | 3. 2. 2          | RS-232/RS-422 communication                           |     |
|     | 3. 2. 3          | Communication command function                        | 3-5 |
| 3.3 | Maintenance Mode |                                                       | 3-8 |
|     | 3. 3. 1          | Maintenance Support                                   |     |
|     | 3.3.2            | Firmware updating                                     |     |
| 3.4 | Master           | Mode                                                  | 3-9 |
|     | 3. 4. 1          | PLC connection function                               |     |
| 3.5 | Setting          | Item List                                             |     |

## 4 Support Tool

| 4. 1 | Overview4 | -1 |
|------|-----------|----|
| 4. 1 | Overview4 | -1 |

## **5** Appendix

| Index | A-1                             |
|-------|---------------------------------|
| 5.7   | Installing the USB driver5-8    |
| 5.6   | ASCII Code Table5-6             |
| 5.5   | Control Commands (Details)5-5   |
| 5.4   | List of Control Commands5-4     |
| 5.3   | Troubleshooting                 |
| 5.2   | Dimensional outline drawings5-2 |
| 5.1   | Product Specification5-1        |

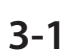

4-1

5-1

This chapter describes the product components, names and functions of each part, and basic system configuration during operation.

## 1.1 Checking the packaged product and the product configuration

The package of the Communication Unit contains the following components. Before use, confirm that all the contents, body and accessories are present and free from damage.

#### Unit (WB9Z-CU100): 1

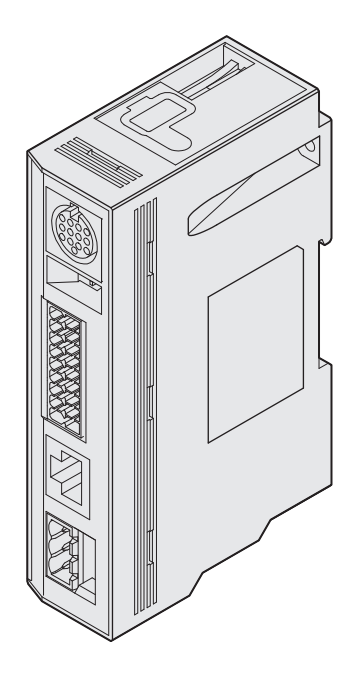

Connector for External Power Supply port: 1

ROOD

#### **Instruction Manual: 1**

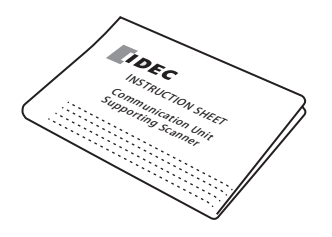

Connector for Input/Output/RS-232/RS-422 Port: 1

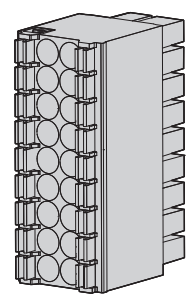

| 1 Overview | 2 Installation & Wiring | 3 Function | 4 Support Tool | 5 Appendix |
|------------|-------------------------|------------|----------------|------------|
|            | ,                       |            |                |            |

Part names and functions

## 1.2 Part names and functions

Here describes the names and functions of each part in the Communication Unit.

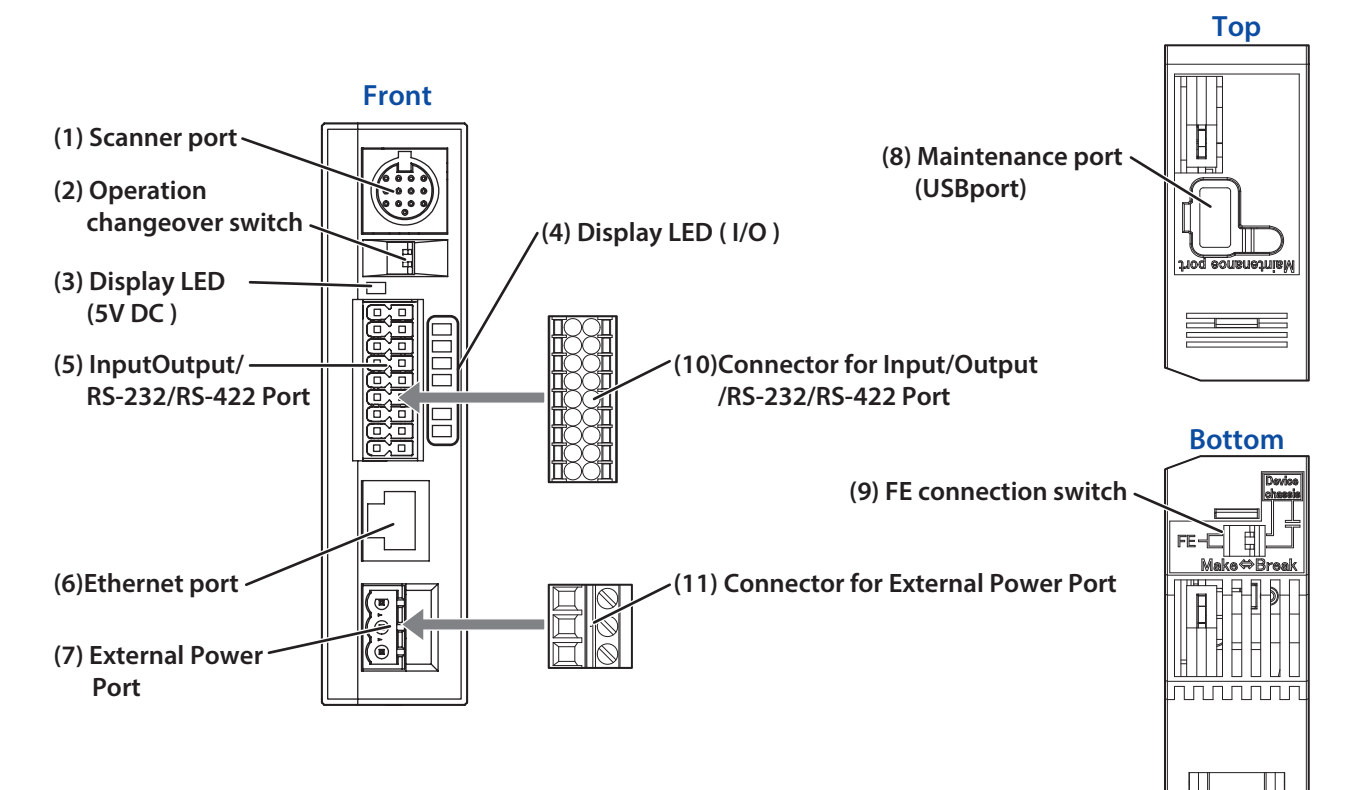

| No.  | Name                                                 | Function                                                                                                    |
|------|------------------------------------------------------|----------------------------------------------------------------------------------------------------|
| (1)  | Scanner port                                         | The connector is a DIN type. It connects with the code scanner.                                                                                                    |
| (2)  | Operation changeover switch                          | Used to changeover operation mode.                                                                                                    |
| (3)  | Display LED (DC 5V)                                  | Lights up (green) when power is on.                                                                                                    |
| (4)  | Display LEDs (I/O)                                   | Green LED flash with External input and External output of WB2F.                                                                                                    |
| (5)  | Input/Output/RS-232/<br>RS-422 Port                  | The communication unit is connected with "Input/Output/RS-232/RS-422 Port".                                                                                                    |
| (6)  | Ethernet port                                        | Will connect to a Ethernet Compatible device.<br>PoE (Power over Ethernet) compatible.                                                                                                |
| (7)  | External Power Port                                  | The communication unit is connected with "External Power Port".                                                                                                    |
| (8)  | Maintenance port<br>(USB port)                       | A port for maintenance using the USB interface. (USB2.0, Mini-B)<br>For connection with host devices, use accessories or commercially available USB ca-<br>bles.                      |
| (9)  | FE Connection switch                                 | Enables switching the FE connection to the scanner.                                                                                                    |
| (10) | Connector for Input/<br>Output/RS-232/RS-422<br>Port | <ul> <li>Terminal plug: DFMC1.5/9-ST-3.5 (manufactured by PHOENIX CONTACT)</li> <li>It is used for control WB2F.</li> <li>It is connected with equipment of RS-232/RS-422.</li> </ul> |
| (11) | Connector for External<br>Power Port                 | External Power Port<br>Terminal plug: FRONT-MSTB2.5/3-ST-5.08 (manufactured by PHOENIX CONTACT)                                                                                       |

4 Support Tool

5 Appendix

#### **Operation changeover switch**

1 Overview

After setting the switches (SW1,SW2), turning the power ON can select the operation.

The relationship between the switches and the operation mode is as follows.

For the details of operation mode, refer to see 👉 [3. 1. 1 Operation mode] on page 3-1.

SW1

5W2

| Operation chai | ngeover switch | Operation mode             | Description                            |  |  |  |
|----------------|----------------|----------------------------|----------------------------------------|--|--|--|
| SW1            | SW2            | Operation mode             | Description                            |  |  |  |
| OFF            | OFF            | Slave mode/<br>Master mode | A communication with Ethernet          |  |  |  |
| ON             | OFF            | Slave mode                 | At communication with RS-232 or RS-422 |  |  |  |
| OFF            | ON             | Maintenance mode           | At maintenance                         |  |  |  |
| ON             | ON             | _                          | Not used                               |  |  |  |

H

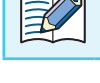

The setting values will need to be changed in order to use master mode.

(1)

(2)

#### **FE Connection Switch**

Connection for shell of DIN connector and the FE terminal can be switched. The relationship of the switches (1) and (2) and the connection method is as follows:

| FE connect | tion switch | Connection method   | Domorks                 |
|------------|-------------|---------------------|-------------------------|
| (1)        | (2)         | Connection method   | Remarks                 |
| Make       | Make        | Direct connection   |                         |
| Break      | Make        | Capacitive coupling |                         |
| Make       | Break       | Direct connection   | Factory shipping status |
| Break      | Break       | No connection       |                         |

• Select the connection method depending on the noise environment.

• For the EMC Directive, the values are confirmed in the initial state ((1) : Make,(2) : Break) and performed self declaraion.

Make⇔Break

Device

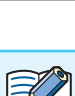

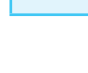

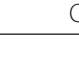

| 1 Overview | 2 Installation & Wiring | 3 Function | 4 Support Tool | 5 Appendix           |
|------------|-------------------------|------------|----------------|----------------------|
|            | ,                       |            |                | System configuration |

## 1.3 System configuration

The basic system configuration for using the Communication Unit is as follows:

#### System using Ethernet

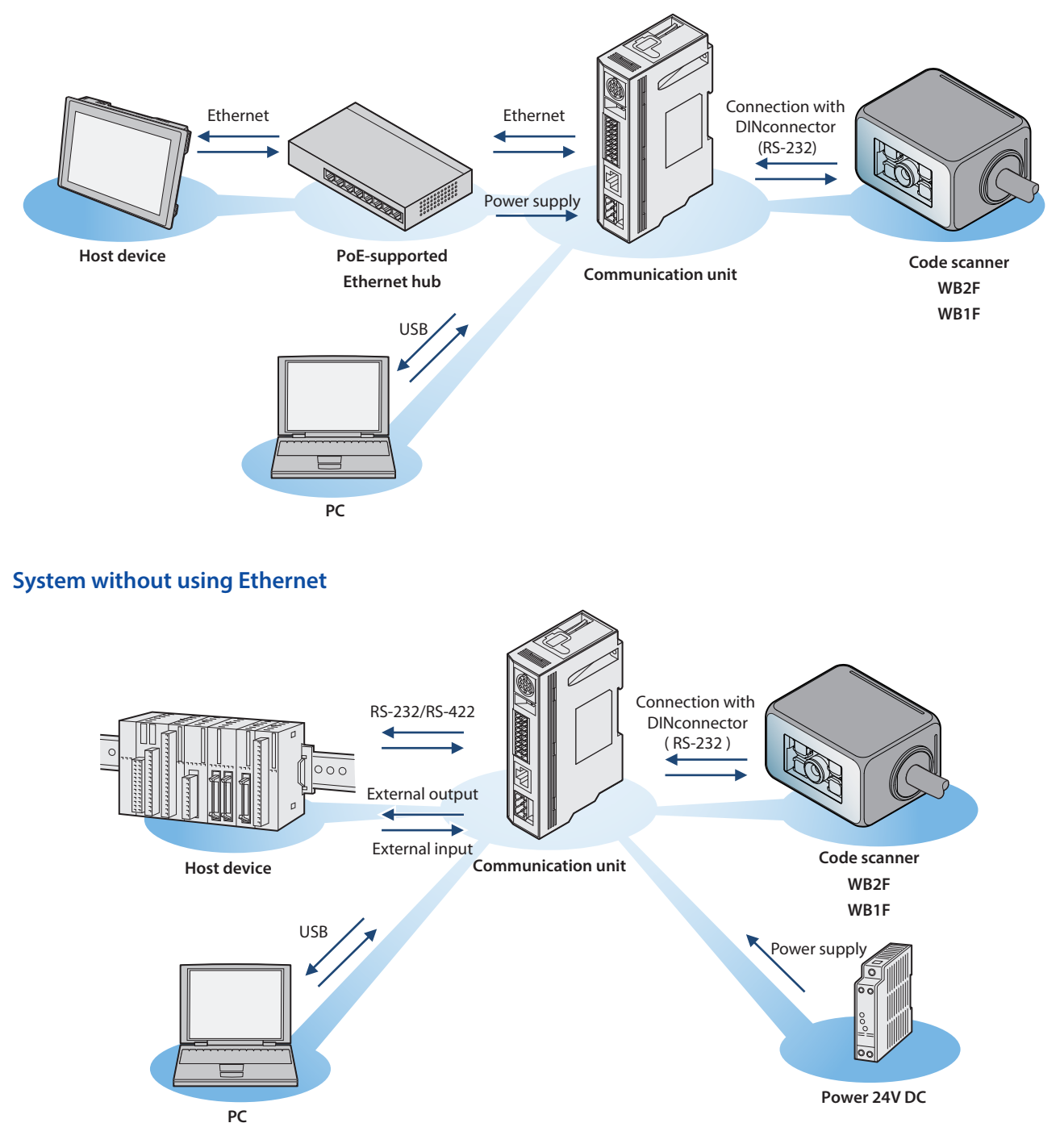

When connecting with PC via USB, the device driver must be installed. For how to install the device driver, Refer to CP [5. 7 Installing the USB driver] on page 5-8.

| 1 Overview | 2 Installation & Wiring | 3 Function | 4 Support Tool | 5 Appendix  |
|------------|-------------------------|------------|----------------|-------------|
|            | ,                       |            |                | Accessories |

### 1.4 Accessories

Here describes the accessories for the Communication Unit.

#### • Accessories

USB Maintenance Cable HG9Z-XCM42

![](_page_12_Picture_5.jpeg)

Here explains the installation location and installation method of the communication unit and wiring with peripheral devices.

## 2.1 Installation precautions

For installation of the communication unit, consider the operability, maintainability, environmental resistance adequately with reference to the figure below.

![](_page_13_Figure_4.jpeg)

 $\frac{1}{2}$  When using the maintenance port (USB port) after installation, consider operability and maintainability.

## 2.2 Mounting methods

### 2.2.1 How to install on a DIN rail

Be sure to use a 35 mm wide DIN rail.

- 1 Hook the groove of the communication unit to the DIN rail.
- **2** Push the communication unit toward the DIN rail.

![](_page_14_Figure_11.jpeg)

### 2.2.2 Direct panel-mounting method

- Pull the DIN rail hook toward the outside of communication unit.
- **2** Align the screw mounting hole of the communication unit and that of the panel.
- **3** By using the M3 screws, install the panel In two positions. Torque: 0.4 to 0.5 Nm

![](_page_14_Figure_16.jpeg)

## 2.3 Wiring

### 2.3.1 Connecting the scanner port

#### • Connecting the code scanner

The connection diagram between the communication unit and the code scanner is as follows.

![](_page_15_Figure_10.jpeg)

#### • Connector Pin Assignment

Communication Unit's connector pin assignment is as follows:

#### Scanner port

#### **DIN connector**

![](_page_15_Picture_15.jpeg)

| Pin Number | Description | Function                                           |
|------------|-------------|----------------------------------------------------|
| 1          | Out_0       |                                                    |
| 2          | Out_1       | Output from code scanner                           |
| 3          | Out_2       | (NPN open collector)                               |
| 4          | Out_3       |                                                    |
| 5          | DC 5V       | Power supply for code scanner (+ V)                |
| 6          | S_RD        | Code scanner receive data (RS-232)                 |
| 7          | ln_0        | Input to code scapper                              |
| 8          | ln_1        |                                                    |
| 9          | OV          | Power supply for code scanner (-V, SG com-<br>mon) |
| 10         | S_SD        | Code scanner transmission data (RS-232)            |
| 11         | S_RS        |                                                    |
| 12         | S_CS        | KS-232 Control signal                              |
| 13         | OV          | Power supply for code scanner (-V, SG com-<br>mon) |

### Input/Output/RS-232/RS-422 port

#### Connector for Input/Output/RS-232/RS-422 port

| SDA | • | • | OUT_COM |
|-----|---|---|---------|
| SDB | • | • | OUT_0   |
| RDA | • | • | OUT_1   |
| RDB | • | • | OUT_2   |
| SG  | • | • | OUT_3   |
| RD  | • | • | IN_COM  |
| SD  | • | • | IN_0    |
| CS  | • | • | IN_1    |
| RS  | • | • | NC      |
|     |   |   |         |

| Description | Function                                            | Description | Function                 |
|-------------|-----------------------------------------------------|-------------|--------------------------|
| SDA         |                                                     | OUT_COM     |                          |
| SDB         | PS 422 connection with host dovice                  | OUT_0       |                          |
| RDA         | RS-422 connection with nost device                  | OUT_1       | Output from code scanner |
| RDB         |                                                     | OUT_2       |                          |
| SG          | SG for RS-232/RS-422 connection with host equipment | OUT_3       |                          |
| RD          |                                                     | IN_COM      |                          |
| SD          | RS-232 connection with host equipment               | IN_0        | Input to code scanner    |
| CS          |                                                     | IN_1        |                          |
| RS          |                                                     | NC          | Not used                 |

#### **External Power Port**

#### **Connector for an External Power Port**

| M | $\square$   | 24 |
|---|-------------|----|
| P |             | 0٧ |
| 뜨 |             | FE |
| 口 | $ \otimes $ |    |

| 24V DC | ٠ |
|--------|---|
| 0V     | ٠ |
| FE     | • |
|        |   |

| Name   | Function                                 |
|--------|------------------------------------------|
| 24V DC | Power Supply (+V) for communication unit |
| 0V     | Power Supply (-V) for communication unit |
| FE     | Functional ground for communication unit |

### 2.3.2 Connecting the Power Supply

There are two types of power supply connection method.

- Using an external power supply
- Using PoE (Power over Ethernet)

### • Using an Exernal Power Supply

Connect the 24V DC power supply adaptor to the communication unit's external power port.

![](_page_17_Figure_9.jpeg)

| 1 Overview | 2 Installation & Wiring | 3 Function | 4 Support Tool | 5 Appendix |
|------------|-------------------------|------------|----------------|------------|
|            |                         | ,          |                | Wiring     |

### • Using PoE

Connect the PoE to the Communication Unit's Ethernet Port. Even if using PoE, ground the FE terminal of the external power supply's port connector.

![](_page_18_Figure_3.jpeg)

| 1 Overview | 2 Installation & Wiring | 3 Function | 4 Support Tool | 5 Appendix |
|------------|-------------------------|------------|----------------|------------|
|            |                         |            |                | Wiring     |
|            |                         |            |                |            |
|            |                         |            |                |            |

### 2.3.3 RS-232 wiring

If connecting the code scanner to a host device such as programmable display or a computer using RS-232, do so according to the following wire instructions:

![](_page_19_Figure_3.jpeg)

**RS-422** wiring

2.3.4

• Use an AWG16 to 24 Cable for wiring.

If connecting the code scanner to a host device such as programmable display or a computer using RS-422, do so according to the following wire instructions:

![](_page_19_Figure_6.jpeg)

|             | ( | Connector fo |
|-------------|---|--------------|
| Host device |   | RS-232/RS-42 |
| Description |   | Description  |
| RDA(RD+)    |   | SDA(SD+)     |
| RDB(RD-)    |   | SDB(SD-)     |
| SDA(SD+)    |   | RDA(RD+)     |
| SDB(SD-)    |   | RDB(RD-)     |
| SG          |   | SG           |

Connector for Input/Output/ RS-232/RS-422 port

•Ethernet/RS-232/RS-422 cannot simultaneously use more than two types of communication.

- Do not use a cable that is longer than 500m.
- If using a cable that is longer than 30m, use a shielded cable and connect the shield to the FE terminal. Wire the shield with sufficient consideration of the environment.
- Use an AWG16 to 24 Cable for wiring.

| 1 Overview | 2 Installation & Wiring | 3 Function | 4 Support Tool | 5 Appendix |
|------------|-------------------------|------------|----------------|------------|
|            |                         | ,          |                | Wiring     |

### 2.3.5 Wiring for Ethernet Communication

If connecting the code scanner to a host device such as programmable display or a computer using an ethernet connection, do so according to the following wire instructions:

![](_page_20_Figure_3.jpeg)

- Ethernet/RS-232/RS-422 cannot use more than two types of communication at once.
  - Connect the PoE to the Communication Unit's Ethernet Port. Even if using PoE, ground the FE terminal of the external power supply's port connector.
  - Use a cable rated over category 5.
  - Do not use a cable that is longer than 100m.
  - If using a cable that is longer than 30m use a shielded cable.

| 1 Overview | 2 Installation & Wiring | 3 Function | 4 Support Tool | 5 Appendix |
|------------|-------------------------|------------|----------------|------------|
|            |                         | ,          |                | Wiring     |

### 2.3.6 Wiring for External Input

External Input is a trigger input used to turn Read Request ON/OFF. External Input will operate given the following voltage input (VIL:0-5V, VIH: 15-28.8V). Refer to the following example prior to wiring the code scanner.

![](_page_21_Figure_3.jpeg)

### 2.3.7 Wiring for External Output

External Output is used to determine read success/read failure during read operations. Refer to the following example prior to wiring the code scanner.

![](_page_21_Figure_6.jpeg)

**Caution** Miswiring may cause damage to internal circuitry.

• If the Load and the WB2F are connected to separate power supplies, make sure that you turn the WB2F's power on first.

• Use an AWG16 to 24 Cable for wiring.

| 1 Overview | 2 Installation & Wiring | 3 Function | 4 Support Tool | 5 Appendix |
|------------|-------------------------|------------|----------------|------------|
|            |                         | ,          |                | Wiring     |

### 2.3.8 Connecting the USB Cable

#### • USB connector pin assignment

USB connector is Mini-B (Female) type.

| Pin number | Discription | Function    |
|------------|-------------|-------------|
| 1          | VBUS        | bus power   |
| 2          | D-          | Data -      |
| 3          | D+          | Data +      |
| 4          | ID          | maintenance |
| 5          | GND         | ground      |

USB Connector (Mini-B)

•The code scanner main unit can not be supplied with power from the USB connector. •Do not use an On-the-Go cable. The ID pin is used internal circuit for maintenance.

#### • Connecting the USB connector

When connecting the unit to a host device, firmly insert the USB connector straight into the USB port on the host device in the correct orientation.

![](_page_22_Picture_9.jpeg)

To connect the communication unit, open the cover of the maintenance port (USB port) and connect the USB Mini-B connector to the communication unit.

Insert straight, in the correct orientation to the maintenance port (USB port).

![](_page_22_Picture_12.jpeg)

This chapter describes the functions of the communication unit.

## 3.1 Overview

### 3.1.1 Operation mode

Functions that can be executed depend on the operation mode of the communication unit. There are two operation modes, Slave mode and Maintenance mode.

#### Slave mode

This mode is used during normal operation. Slave mode has the following functions:

| Function                             | Contents                                                                                                    | Reference page |
|--------------------------------------|----------------------------------------------------------------------------------------------------|----------------|
| TCP/IP server communication function | A function to transmit and receive data between the device<br>connected to the scanner port and the device connected to the<br>Ethernet port by operating the communication unit as a TCP/IP<br>server.                                                     | C Page 3-3     |
| RS-232/RS-422 communication function | A function where the communication unit is operated as an RS-<br>232 repeater and RS-422 converter, and data is transmitted and<br>received between a device connected to the scanner port and a<br>device connected to the input/output/RS-232/RS-422 port | Cr Page 3-4    |
| Communication command function       | This function enables various types of data to be sent and re-<br>ceived between host devices connected to the communication<br>unit's maintenance port (USB port).                                                                                         | Page 3-5       |

#### Maintenance mode

This mode is used for maintenance after installing the communication unit or for troubleshooting. Maintenance mode has the following functions:

| Function                         | Contents                                                   | Reference page |
|----------------------------------|------------------------------------------------------------|----------------|
| Maintenance auxiliary function   | A function that forcibly operates with the factory setting | Page 3-8       |
| Firmware version update function | A function to update firmware of communication unit        | C Page 3-8     |

#### Master mode

In this mode, the communication unit operates according to the communication protocols of the PLC, code scanner and other various devices.

| Function | Contents                                                            | Reference page |
|----------|---------------------------------------------------------------------|----------------|
|          | This function directly writes code scanner reading results into the |                |
|          | PLC's data memory.                                                  | C/ Page 5-9    |

| 1 Overview | 2 Installation & Wiring | 3 Function | 4 Support Tool | 5 Appendix |
|------------|-------------------------|------------|----------------|------------|
|            |                         |            | ,              | Overview   |

### 3.1.2 Operation mode function switching operation and state

Switch the operation mode and function using the operation changeover switch. For the operation changeover switch, refer to the CP [Operation changeover switch] on page 1-3.

![](_page_24_Figure_3.jpeg)

For details of each operation mode, refer to the following:

| Slave mode       | 🗁 Page 3-3 |
|------------------|------------|
| Maintenance mode | 🦵 Page 3-8 |
| • Master mode    |            |

Slave Mode

### 3.2 Slave Mode

An operation mode to be used during normal operation. After installation, use in this mode. Slave mode has the following functions:

- •RS-232/RS-422 communication function....... CP Page 3-4
- Communication command function......
   Communication command function.....

### 3.2.1 TCP/IP server communication

A function to transmit and receive data between a device connected to the scanner port and a device connected to the Ethernet port by operating the communication unit as a TCP/IP server.

In the communication unit, only TCP/IP and RS-232 protocol conversion is performed. No data part is processed here.

![](_page_25_Figure_14.jpeg)

When using this function, do not connect anything to the Input/Output/RS-232/RS-422 port.

• Data received from the scanner port is transmitted from the Ethernet port when the following conditions are met.

- 1024 bytes of data was stored in the receive buffer.

-The specified time \*1 has passed since the last time data was received.

\*1 The specified time varies depending on the setting value and the RS-232 communication speed.

•The transmission data from the equipment connected to the communication unit should be less than 1024 bytes per packet.

K

| 1 Overview | 2 Installation & Wiring | 3 Function | 4 Support Tool | 5 Appendix |
|------------|-------------------------|------------|----------------|------------|
|            |                         |            |                | Slave Mode |

### 3.2.2 RS-232/RS-422 communication

The communication unit is operated as an RS-232 repeater and an RS-422 converter, and the equipment connected to the scanner port, is a device to send and receive data between devices connected to Input/Output/RS-232/RS-422 port.

![](_page_26_Figure_3.jpeg)

•When using this function, do not connect anything to the Ethernet port.

### **3.2.3** Communication command function

The communication command function is a function to send and receive various data to the host device connected via the maintenance port (USB port) of the communication unit. The applications required to transmit/receive data are collectively called [communication command]. Communication Commands are composed of both Control Commands and Setup Commands.

#### Control command

Command to directly start up the communication unit. With this, you can execute operations such as obtaining Version information, initializing setting values, loading and saving.

#### Setup command

It is a command to change or acquire the setting value which defines how to operate the communication unit. You can change or retrieve the setting values of RS-232 communication and Ethernet communication.

![](_page_27_Figure_12.jpeg)

Communication unit

#### **Communication Data Format: Regarding Prefix and Suffix**

Excluding prefix and suffix, communication data formats of communication commands are text (ASCII format).

#### Notes on communication

Enter [prefix + suffix] if you suspect any of the following: the scanner is unused despite the power being on for a long period of time, the scanner appears to be receiving noise, or the scanner may be storing unnessary data in its reception buffer. This will clear the reception buffer.

#### Control Command

You can control the communication unit by inputting the control command from the maintenance port (USB port) to the communication unit.

Control Command output format examples are as follows:

- e.g. Transmitting Control Command "load setting value"
  - Request (host device  $\rightarrow$  communication unit)

| Prefix | Mnemonic | Suffix |
|--------|----------|--------|
| ^      | load     | CRLF   |

• Response (communication unit  $\rightarrow$  host device) Normal Response

| Prefix            | Judge | Suffix |
|-------------------|-------|--------|
| Λ                 | OK-00 | CR LF  |
| Abnormal Response |       |        |
| Prefix            | Judge | Suffix |
| Λ                 | NG-ff | CR LF  |

![](_page_28_Picture_14.jpeg)

- If an issue, such as the wrong command is input, occurs the response will become abnormal.
- •For other commands, refer to 🗁 [5.4 List of Control Commands] on page 5-4.
- Control Command Response time (excluding "Save set value", "Set value initial") is within 100 ms. "Save set value", "Set value initial" is within 3 s.

#### Setup Command

By entering the setting command from the maintenance port (USB port) to the communication unit, you can acquire and change the setting value.

Setup Command output format examples are as follows:

e.g. Obtain the settings for Address 8100 "RS-232 setting - communication speed".

• Request (host device  $\rightarrow$  communication unit)

| Prefix | Mnemonic | Address | Data type | Suffix |
|--------|----------|---------|-----------|--------|
| ٨      | g        | 8100    | х         | CRLF   |

• Response (communication unit  $\rightarrow$  host device)

Normal Response

| Prefix | Mnemonic | Address | Data type | Data | Suffix |
|--------|----------|---------|-----------|------|--------|
| ^      | g        | 8100    | х         | 03   | CRLF   |

Abnormal Response

| Prefix | Judge | Suffix |
|--------|-------|--------|
| ٨      | NG-ff | CRLF   |

e.g. Change the settings for Address 8100 "RS-232 setting - communication speed".

• Request (host device  $\rightarrow$  communication unit)

| Prefix | Mnemonic | Address | Data type | Data | Suffix |
|--------|----------|---------|-----------|------|--------|
| ٨      | S        | 8100    | х         | 07   | CRLF   |

 Response (communication unit → host device) Normal Response

| Prefix | Judge | Suffix |
|--------|-------|--------|
| ۸      | OK-00 | CRLF   |

Abnormal Response

| Prefix | Judge | Suffix |
|--------|-------|--------|
| ۸      | NG-ff | CRLF   |

![](_page_29_Picture_24.jpeg)

• If an issue, such as the wrong command is input, occurs the response will become abnormal.

- Address Range is 0000H-FFFFH (16bits, hex).
- Data Range is 00H-FFH (8bits, hex).
- Address at the time of request can be either lowercase or uppercase.
- •The address and data at the time of response are lower case letters.
- For other settings, refer to 🗁 [3. 5 Setting Item List] on page 3-10.
- Setup Command Response time is within 100 ms.

### 3.3 Maintenance Mode

This mode is used for maintenance during operation after communication unit installation and to perform actions when problems occur.

Maintenance mode has the following functions.

Maintenance Support .....
 Page 3-8

• Firmware updating...... 🗁 Page 3-8

### 3.3.1 Maintenance Support

This is a function to temporarily operate the communication unit under the factory setting when any problem such as the communication with the host device is disabled after the setting was changed.

![](_page_30_Picture_13.jpeg)

The setting values are restored by turning the power on/off, resetting, or switching the mode.
After switching Maintenance mode, you can restore the set value to the factory default state by executing the control command "set value initial". For the control command, refer to [5. 4 List of Control Commands] on page 5-4.

### 3.3.2 Firmware updating

This function updates the communication unit firmware.

![](_page_30_Picture_17.jpeg)

• New functions that are added to the firmware can be used by executing a firmware version upgrade.

• The latest firmware is available on the IDEC website. Check whether or not there is new firmware on the IDEC website.

Master Mode

### 3.4 Master Mode

In this mode, the communication unit operates according to the communication protocols of the PLC, code scanner and other various devices.

Master mode has the following functions.

### 3.4.1 PLC connection function

PLC connection function is used to write the symbol reading results acquired from the code scanner directly into the data memory of the PLC (Programmable Logic Controller).

Because the communication unit supports the PLC's and code scanner's communication protocols, there is no need to create a special program in the PLC for communication.

For more information about the PLC connection function, please download "Communication Unit Supporting Code Scanner WB9Z-CU100 PLC Connection Use's Manual (B-2024)" from the IDEC website.

![](_page_31_Figure_14.jpeg)

## 3.5 Setting Item List

1 Overview

Z/

The settings and setting values that define the manner in which the communication unit operates are as follows. You can define the customized operation of the communication unit for your environment by changing the setting values.

- When setting values are changed, the setting values must be saved with the "save setting values" control command.
  - If the power is turned off, the unit is reset, or the operation mode is changed without executing "save setting values", the setting values are restored to the same values as before they are changed.
  - Do not access or change any settings that are not listed here.
  - Do not access or change any settings in reserved areas.
  - There are three lines [external power supply/PoE/maintenance port (USB port)] power supply of communication unit.
  - When turning off the power supply, it is necessary to shut off all three lines.

When configuring settings that specify ASCII code for the setting value, be aware of the following points. • NUL (00H) cannot be used as a setting value.

• The characters up to the first **NUL** (00H) are considered the data and any data after that is not valid.

| Cotting | valua (k |        | fhaldi   | facalc  | dofault | valua | (Cotting  | 2+ +b 2 | time | offoctory  | chinma | (n+c)  |
|---------|----------|--------|----------|---------|---------|-------|-----------|---------|------|------------|--------|--------|
| sellina | value (I | IEX) O | ו גוטמ ו | Idce is | ueraur  | value | (settina) | attrie  | ume  | of factory | Shiphe | TILS). |
| J       | (        | - / -  |          |         |         |       | ( J       |         |      |            |        | ,      |

| ltom             | Cub itam               | Address     | Size  | Default | Setting value                                                                                                    | Domorka                            |
|------------------|------------------------|-------------|-------|---------|----------------------------------------------------------------------------------------------------|------------------------------------|
| nem              | Subitem                | (hex)       | (dec) | (hex)   | (hex)                                                                                                    | Remarks                            |
| Reserved         |                        | 0000 - 01FF | 256   | -       | -                                                                                                    |                                    |
|                  | Communication<br>speed | 8100        | 1     | 03      | 00 : 1,200bps<br>01 : 2,400bps<br>02 : 4,800bps<br><b>03 : 9,600bps</b><br>04 : 19,200bps<br>05 : 38,400bps<br>06 : 57,600bps |                                    |
|                  |                        |             |       |         | 07 : 115,200bps<br>0a : 600bps                                                                                                | After saving, the settings will be |
| RS-232 setting   | Data length            | 8101        | 1     | 01      | 00 : 7bits<br>01 : 8bits                                                                                                    | reflected upon resetting.          |
|                  | Parity                 | 8102        | 1     | 01      | 00 : NONE<br>01 : EVEN<br>02 : ODD                                                                                            |                                    |
|                  | Stop bits              | 8103        | 1     | 00      | <b>00 : 1bit</b><br>01 : 2bits                                                                                                |                                    |
|                  | Flow control           | 8104        | 1     | 00      | <b>00 : NONE</b><br>01 : CTS/RTS                                                                                              |                                    |
|                  | Reserved               | 8105 -810F  | 11    | -       | -                                                                                                    |                                    |
| Reserved         |                        | 8110 - 81FF | 240   | -       | -                                                                                                    |                                    |
|                  | Reserved               | 8200        | 1     | -       | -                                                                                                    |                                    |
|                  | Reserved               | 8201        | 1     | -       | -                                                                                                    |                                    |
| Ethorpot cotting |                        | 8202        |       | 64      |                                                                                                    | After saving, the settings will be |
|                  | IP address             | 8203        | 4     | 01      | 00000000-FFFFFFFF :                                                                                                    | IP address of the communica-       |
|                  |                        | 8204        | -     | A8      | IP address                                                                                                    | tion unit (WB9Z-CU100).            |
|                  |                        | 8205        |       | C0      |                                                                                                    | Initial value is 192.168.1.100.    |

| ltem             | Sub item                                         | Address                    | Size      | Default | Setting value                                        | Remarks                                                                                                    |  |
|------------------|--------------------------------------------------|----------------------------|-----------|---------|------------------------------------------------------|----------------------------------------------------------------------------------------------------|--|
|                  |                                                  | (hex)                      | (dec)     | (hex)   | (hex)                                                |                                                                                                    |  |
|                  |                                                  | 8206                       |           | 01      |                                                      |                                                                                                    |  |
|                  | Default gateway                                  | 8207                       | 4         | 01      | 00000000-FFFFFFFF :                                  | reflected upon resetting.                                                                                                    |  |
|                  |                                                  | 8208                       |           | A8      | Default gateway                                      | Initial value is 192.168.1.1.                                                                                                    |  |
|                  |                                                  | 8209                       |           | C0      |                                                      |                                                                                                    |  |
|                  |                                                  | 820A                       |           | 00      |                                                      |                                                                                                    |  |
|                  |                                                  | 820B                       |           | FF      | ]<br> 00000000-FFFFFFFF :                            | After saving, the settings will be                                                                                                    |  |
|                  | Subnet mask                                      | 820C                       | 4         | FF      | Subnet mask                                          | reflected upon resetting.<br>Initial value is 255,255,255.0.                                                                                                    |  |
|                  |                                                  | 820D                       |           | FF      | -                                                    |                                                                                                    |  |
|                  | TCP server port                                  | 820E                       | 2         | B8      | 0000-FFFF : port number                              | After saving, the settings will be reflected upon resetting.<br>Listen port when the commu-                                                                                                 |  |
|                  |                                                  | 820F                       |           | OB      |                                                      | nication unit (WB92-CU100) is<br>running a TCP/IP server.<br>Initial value 3000                                                                                                    |  |
|                  | Reserved                                         | 8210 - 8219                | 10        | -       | -                                                    |                                                                                                    |  |
|                  |                                                  | 821A                       |           | 32      | -                                                    | After saving, the settings will be reflected upon resetting                                                                                                    |  |
| <b>F</b> .1      | Pomoto TCP client IP                             | 821B                       |           | 01      |                                                      | IP address for connection                                                                                                    |  |
| Ethernet setting | address                                          | 821C                       | 4         | A8      | IP address                                           | destination when the commu-<br>nication unit (WB9Z-CU100) is                                                                                                    |  |
|                  |                                                  | 821D                       |           | C0      |                                                      | running a TCP/IP client.<br>Initial value is 192.168.1.50.                                                                                                    |  |
|                  | Reserved                                         | 821E - 8221                | 4         | -       | -                                                    |                                                                                                    |  |
|                  |                                                  | 8222                       |           | 48      | 0000-FFFF : port number                              | After saving, the settings will be                                                                                                    |  |
|                  | Remote TCP client<br>port                        | 8223                       | 2         | 0D      |                                                      | Connection port when the<br>communication unit (WB9Z-<br>CU100) is running a TCP/IP<br>client.<br>Initial value 3400                                                                        |  |
|                  | Reserved                                         | 8224                       | 1         | -       | -                                                    |                                                                                                    |  |
|                  | Reserved                                         | 8225                       | 1         | -       | -                                                    |                                                                                                    |  |
|                  |                                                  | 8226                       |           | 00      | _                                                    | After saving, the settings will be                                                                                                    |  |
|                  | TCP client port                                  | 8227                       | 2         | 00      | 0000-FFFF : port number                              | reflected upon resetting.<br>Own port when the commu-<br>nication unit (WB9Z-CU100) is<br>running a TCP/IP client.<br>Initial value 0 (Automatic as-<br>signment)                           |  |
|                  | Reserved                                         | 8228 - 823F                | 24        | -       | -                                                    |                                                                                                    |  |
| Optional network | RS-232 character<br>timeout automatic<br>setting | 8240                       | 1         | 01      | 00 : Disabled (manual)<br><b>01 : Enabled (auto)</b> | When Enabled (auto) is select-<br>ed, data received on scanner<br>port from Ethernet port, the<br>time to transmit is automatical-<br>ly calculated from the RS-232<br>communication speed. |  |
|                  | RS-232 character<br>Time out                     | 8241                       | 1         | 05      | 02 - FF : Setting value by<br>10 ms step             | Enables to freely set the time to<br>send data received on via scan-<br>ner port to the Ethernet port.                                                                                      |  |
| Reserved         | Reserved                                         | 8242 - 827F<br>8280 - 84FF | 62<br>352 | -       | -                                                    |                                                                                                    |  |
| nescrived -      |                                                  | 3200 0411                  | 552       |         |                                                      |                                                                                                    |  |

| ltem             | Sub item                      | Address      | Size                | Default<br>(box) | Setting value                                     | Remarks                                                                                                    |
|------------------|-------------------------------|--------------|---------------------|------------------|---------------------------------------------------|----------------------------------------------------------------------------------------------------|
|                  |                               | (nex)        | (dec)               | (nex)            | (nex)                                             | If enabled, it will begin the pro-                                                                                                    |
|                  | Function enabled              | 8500         | 1                   | 00               | <b>00 : Disabled</b><br>01 : Enabled              | cess to establish a connection<br>with PLC at start up.<br>After saving, the settings will be<br>reflected upon resetting.                           |
|                  | Protocol Select               | 8501         | 1                   | 00               | 00 : SLMP (ST model,<br>TCP/IP)                   | Select the communication<br>protocol of PLC that is to be<br>connected to the WB9Z-CU100.                                                            |
|                  | Reserved                      | 8502         | 1                   | -                | -                                                 |                                                                                                    |
|                  | Reserved                      | 8503         | 1                   | -                | -                                                 |                                                                                                    |
|                  |                               | 8504         |                     | 64               | 0000000A-0000FFFF :                               |                                                                                                    |
|                  | Monitoring cycle              | 8505         | 4                   | 00               | Setting Value × 1 ms                              | Configure the monitoring inter-                                                                                                    |
|                  | 5,                            | 8506         |                     | 00               | (10ms to 65,535ms)                                | val for the special area.                                                                                                    |
|                  |                               | 8507         |                     | 00               |                                                   |                                                                                                    |
|                  |                               | 8509         |                     | 00               | 0000000A-0000FFFF :                               | Configures response timeout                                                                                                    |
|                  | Timeout                       | 850A         | 4                   | 00               | Setting Value × 1 ms                              | from a PLC                                                                                                    |
|                  |                               | 850B         |                     | 00               | (10ms to 65,535ms)                                |                                                                                                    |
|                  | Retry Count                   | 850C         | 1                   | 05               | 01 - FF : Times                                   | Sets the number of command                                                                                                    |
|                  | Symbol data storage<br>endian | 850D         | 1                   | 00               | <b>00 : Lower→Upper</b><br>01 : Upper→Lower       | To configure the order of<br>stocked data in data memory<br>of PLC.                                                                                  |
|                  | Reserved                      | 850E         | 1                   | -                | -                                                 |                                                                                                    |
|                  | Reserved                      | 850F         | 1                   | -                | -                                                 |                                                                                                    |
|                  |                               | 8510         |                     | 00               |                                                   |                                                                                                    |
| PLC Connection - | Special Area Start<br>Address | 8511         | 4                   | 00               | 00000000-FFFFFFFF :<br>Special Area Start Address | When configuring the settings                                                                                                    |
| PLC              |                               | 8512         |                     | 00               |                                                   | ensure that the special area<br>and the scanner information<br>area do not overlap. The special<br>area requires 4 words (8 bytes)<br>of data momony |
|                  |                               | 8513         |                     | 00               |                                                   |                                                                                                    |
|                  |                               | 8514         | 14<br>15<br>16<br>4 | 10               | 00000000-FFFFFFFF :                               |                                                                                                    |
|                  | Scanner Information           | 8515         |                     | 00               | Scanner Information Area                          |                                                                                                    |
|                  | Area Start Address            | 8517         |                     | 00               | Start Address                                     | or data memory.                                                                                                    |
|                  | Reserved                      | 8518 - 853E  | 40                  | -                | -                                                 |                                                                                                    |
|                  | Protocol                      | 8540         |                     |                  | 0000 - FFFF :                                     |                                                                                                    |
|                  | Parameter [0]                 | 8541         | 2                   | 0000             | Protocol Parameter                                |                                                                                                    |
|                  | Protocol                      | 8542         | 2                   | 0000             | 0000 - FFFF :                                     |                                                                                                    |
|                  | Parameter [1]                 | 8543         | 2                   | 0000             | Protocol Parameter                                |                                                                                                    |
|                  | Protocol                      | 8544         | 2                   | 0000             | 0000 - FFFF :                                     |                                                                                                    |
|                  | Parameter [2]                 | 8545         |                     |                  | Protocol Parameter                                |                                                                                                    |
|                  | Protocol                      | 8546         | 2                   | 0000             | 0000 - FFFF :                                     |                                                                                                    |
|                  | Parameter [3]                 | 854/         |                     |                  | Protocol Parameter                                |                                                                                                    |
|                  | Protocol<br>Parameter [4]     | 8548         | 2                   | 0000             | Drotocol Paramotor                                | The meaning of the setting                                                                                                    |
|                  | Protocol                      | 0J49<br>8544 |                     |                  |                                                   | depends on each PLC protocol                                                                                                    |
|                  | Parameter [5]                 | 854B         | 2                   | 0000             | Protocol Parameter                                | selected.                                                                                                    |
|                  | Protocol                      | 854C         |                     |                  | 0000 - FFFF :                                     |                                                                                                    |
|                  | Parameter [6]                 | 854D         | 2                   | 0000             | Protocol Parameter                                |                                                                                                    |
|                  | Protocol                      | 854E         | 2                   | 0000             | 0000 - FFFF :                                     |                                                                                                    |
|                  | Parameter [7]                 | 854F         | 2                   | 0000             | Protocol Parameter                                |                                                                                                    |
|                  | Protocol                      | 8550         | 2                   | 0000             | 0000 - FFFF:                                      |                                                                                                    |
|                  | Parameter [8]                 | 8551         | -                   |                  | Protocol Parameter                                |                                                                                                    |
|                  | Protocol                      | 8552         | 2                   | 0000             | 0000 - FFFF :                                     |                                                                                                    |
|                  | Parameter [9]                 | 8553         |                     |                  | Protocol Parameter                                |                                                                                                    |

Setting Item List

| ltone                   | Cula itana        | Address     | Size  | Default | Setting value              | Demonto                         |
|-------------------------|-------------------|-------------|-------|---------|----------------------------|---------------------------------|
| item                    | Subitem           | (hex)       | (dec) | (hex)   | (hex)                      | Remarks                         |
|                         | Protocol          | 8554        | 2     | 0000    | 0000 - FFFF :              |                                 |
|                         | Parameter [10]    | 8555        | 2     | 0000    | Protocol Parameter         |                                 |
|                         | Protocol          | 8556        | 2     | 0000    | 0000 - FFFF :              |                                 |
|                         | Parameter [11]    | 8557        | 2     | 0000    | Protocol Parameter         | _                               |
| PLC Connection -<br>PLC | Protocol          | 8558        | 2     | 0000    | 0000 - FFFF :              | The meaning of the setting      |
|                         | Parameter [12]    | 8559        |       | 0000    | Protocol Parameter         | depends on each PLC protocol    |
| PLC                     | Protocol          | 855A        | 2     | 0000    | 0000 - FFFF :              | selected                        |
|                         | Parameter [13]    | 855B        | -     |         | Protocol Parameter         |                                 |
|                         | Protocol          | 855C        | 2     | 0000    | 0000 - FFFF :              |                                 |
|                         | Parameter [14]    | 855D        | -     | 0000    | Protocol Parameter         | 4                               |
|                         | Protocol          | 855E        | 2     | 0000    | 0000 - FFFF :              |                                 |
|                         | Parameter [15]    | 855F        |       |         | Protocol Parameter         |                                 |
|                         | Reserved          | 8560 - 857F | 32    | -       | -                          |                                 |
|                         | Reserved          | 8580        | 1     | -       | -                          |                                 |
|                         | Protocol Select   | 8581        | 1     | 00      | 00 : WB2F communication    | Configures the protocol for the |
|                         |                   |             |       |         | command                    | connected code scanner.         |
|                         | Reserved          | 8582        | 1     | -       | -                          |                                 |
|                         | Reserved          | 8583        | 1     | -       | -                          |                                 |
|                         |                   | 8584        |       | F4      | 0000000A-0000FFFF :        | Sets the time until code scan-  |
|                         | Timeout (normal)  | 8585        | 4     | 01      | Setting Value × 1 ms       | ner response timeout. (other    |
|                         |                   | 8586        |       | 00      | (10ms to 65,535ms)         | than for reading)               |
|                         |                   | 8587        |       | 00      |                            |                                 |
|                         |                   | 8588        |       | 88      | 0000000A-0000FFFF :        | Sets the time until code        |
| PLC Connection -        | Timeout (reading) | 8589        | 4     | 13      | Setting Value × 1 ms       | scanner response timeout. (for  |
| Code Scanner            |                   | 050A        |       | 00      | (10ms to 65,535ms)         | lipitial value 5 000mc          |
|                         | Pasaniad          | 000D        | 26    | 00      |                            |                                 |
|                         | neserveu          | 85B0        |       |         | -<br>IOO - EE · ASCII codo | Designatos a suffix identical   |
|                         |                   | 85B1        |       |         | 00 - FF : ASCII code       | Designates a sum ruentical      |
|                         |                   | 85B7        |       | 00      | 00 - FF : ASCII code       | code scapper's symbol reading   |
|                         |                   | 0502        |       | 00      | 00 FF: ASCII code          | code scanner's symbol reading   |
|                         | Global Suffix     | 0505        | 8     | 00      | 00 FF: ASCII code          | The communication unit          |
|                         |                   | 85B5        |       | 00      | 00 - FF : ASCII code       | determines that code scapper    |
|                         |                   | 85R6        |       | 00      |                            |                                 |
|                         |                   | 85B7        |       | 00      | 00 - FE · ASCII code       | when it receives this value     |
|                         | Reserved          | 8588 - 85FF | 72    |         | -                          |                                 |
|                         | nescrived         | 0500 0511   | 12    |         |                            |                                 |

This chapter describes the WB9Z-CU100 Support Tool.

## 4.1 Overview

The WB9Z-CU100 Support Tool is a Windows application that can easily configure and check operation of the WB9Z-CU100. To use the WB9Z-CU100 Support Tool, please download the latest version from the IDEC website. For details on the WB9Z-CU100 Support Tool, refer to the included documentation.

This chapter describes communication unit specifications, troubleshooting, and List of Control Commands.

## 5.1 Product Specification

|                         | Model                                 | WB9Z-CU100                                                                                                    |
|-------------------------|---------------------------------------|----------------------------------------------------------------------------------------------------|
| Power source for scann  | ier                                   | 5V DC                                                                                                    |
|                         | Ambient usage temperature             | 0 to +50 ℃ (no freezing)                                                                                                    |
| Environmental           | Ambient storage temperature           | -20 to +60 °C (no freezing)                                                                                                    |
| Specifications          | Ambient usage humidity                | 30 to 85 % RH (no condensation)                                                                                                    |
|                         | Vibration Resistance                  | 10 to 55 Hz, Double amplitude: 0.3 mm                                                                                                    |
| Protective construction | י<br>ו                                | IP20                                                                                                    |
| Electrical              | Rated Operating Voltage <sup>*1</sup> | External power supply: 24V DC+10%, -20%<br>(including ripple)<br>or PoE (Alternative A/B) <sup>*5</sup>                                                             |
| specifications          | Consumption Current                   | 700 mA max.                                                                                                    |
| Weight                  |                                       | 180 g approx.                                                                                                    |
|                         | Input                                 | 2 circuits in 1 common line (IN 0, 1)                                                                                                    |
|                         | Input Type                            | Bidirectional Voltage Input                                                                                                    |
| Input Specifications    | Rated input voltage                   | 24 V DC (28.8 V max.)                                                                                                    |
|                         | Input threshold voltage (ON)          | 15 V DC                                                                                                    |
|                         | OFF Current                           | 1.3 mA max.                                                                                                    |
|                         | Output                                | 4 circuits (OUT_0, 1, 2, 3)                                                                                                    |
|                         | Output Type                           | Semiconductor Relay Output                                                                                                    |
| Output Specifications   | Rated load                            | 24V DC (30V DC max, 100mA max.)                                                                                                    |
|                         | Leakage current at OFF                | 0.1 mA max.                                                                                                    |
|                         | Voltage drop                          | 1 V max.                                                                                                    |
|                         | Scanner port                          | RS-232 (600 - 115,200 bps) <sup>*3</sup>                                                                                                    |
|                         | Ethernet port <sup>*4</sup>           | IEEE802.3 compliant <sup>*2</sup><br>10BASE-T/100BASE-TX<br>Communication Protocol: TCP/IP (Server)<br>Cable length: 100 m max                                      |
| Communication Ports     |                                       | Use a shielded cable, when using a cable of 30 m long or more.                                                                                                    |
|                         | Input/Output/RS-232/RS-422 port       | RS-232 (600-115,200 bps) <sup>*2</sup><br>Cable length: 10 m max.<br>RS-422 (full duplex) (600-115,200 bps) <sup>*2</sup><br>Cable length: 500 m max. <sup>*6</sup> |
|                         | Maintenance port<br>(USB port)        | USB2.0 (Full-speed)<br>12 Mbps (Virtual COM)                                                                                                    |
| Certified standards     | ·                                     | UL/c-UL Listing <sup>*1</sup> , FCC (Verification),, ICES-003 (self declared),<br>CE marking (self declared), VCCI (Report of Compliance)                           |

\*1 If you use this product as UL Listing product, you shall use only a Listed Power Supply with an output rated maximum 24 V DC, 8 A, 100 VA and marked LPS or NEC Class 2.

\*2 Ethernet, RS-232, and RS-422 are mutually exclusive, only one of three can be used at the same time.

\*3 Default setting (Scanner port) : Baud rate 9,600bps, data size 8bits, 1 stop bit, even parity bit, no flow control

\*4 Default setting: TCP server port 3000, IP address 192.168.1.100, Subnet mask 255.255.255.0

\*5 The PoE input is intended for intra-building use only.

And the PoE is set Class 0. The power consumption can be changed with which scanner to use.

\*6 When using a cable of 30m long or more, use a shielded cable and connect the shield to F.E.

1 Overview

## 5.2 Dimensional outline drawings

•Communication Unit (WB9Z-CU100)

![](_page_38_Figure_8.jpeg)

Unit: mm

## 5.3 Troubleshooting

When using the communication unit, if an operation occurs that you think is a problem, read the following problems and items to check to resolve the problem.

If you cannot resolve the problem, contact your local dealer or customer service.

| Problem                                                                | Items to check                                                                                                    |
|------------------------------------------------------------------------|----------------------------------------------------------------------------------------------------|
| Power does not turn on<br>(Display LED (5 V DC) does not light<br>up)  | <ul><li>Does the Ethernet hub in use support PoE?</li><li>Is the 24 V DC power supply properly connected to +/-?</li></ul>                                                                       |
| Power does not turn off<br>(Display LED (5 V DC) does not turn<br>off) | • Have you shut off all three power supplies? (External power supply/PoE/USB)                                                                                                    |
| Operation is not stable                                                | <ul> <li>Is the power supplied from Ethernet port or other power port?</li> <li>(Power supply from the maintenance port (USB port) can be used<br/>only for the maintenance purpose.)</li> </ul> |
| Setting value is not reflected                                         | <ul> <li>After performing setting change or storing operation, is the power turned ON/<br/>OFF correctly?</li> <li>Is the status of the operation changeover switch correct?</li> </ul>          |
| RS-232/RS-422 communication is not working                             | <ul><li>Is the RS-232 communication setting correct?</li><li>Is the wiring correct?</li></ul>                                                                                                    |
| Ethernet communication failure                                         | • Are the various Ethernet settings correct?                                                                                                    |
| USB communication is not working                                       | <ul> <li>Has the device driver installed?</li> <li>Does the computer recognize the communication unit?</li> <li>Are you selecting the port to which the communication unit is?</li> </ul>        |
| Input/Output terminal not working                                      | • Is the connection correct?                                                                                                    |
| External output not working                                            | • Is the wiring correct?                                                                                                    |

## 5.4 List of Control Commands

| No   | Name                                                  |        | Control Command |        | Description                                                                                                    |
|------|-------------------------------------------------------|--------|-----------------|--------|----------------------------------------------------------------------------------------------------|
| 110. | Name                                                  | Prefix | Mnemonic        | Suffix | Description                                                                                                    |
| 1    | Reset (after 10 seconds)                              | ^      | reset10         | CRLF   | Executes a reset after 10 seconds.                                                                                                    |
| 2    | Reset (after 5 seconds)                               | Λ      | reset5          | CRLF   | Executes a reset after 5 seconds.                                                                                                    |
| 3    | Reset (after 1 second)                                | ^      | reset           | CRLF   | Executes a reset after 1 second.                                                                                                    |
| 4    | Load setting value                                    | ^      | load            | CRLF   | Loads the setting values from the currently selected set-<br>ting value region (non-volatile memory).                                                                                                    |
| 5    | Save setting value                                    | ^      | save            | CRLF   | Saves the setting values to the currently selected setting value region (non-volatile memory).                                                                                                    |
| 6    | Set initial value                                     | ^      | iNiTiAl         |        | Resets all setting values to the factory defaults.                                                                                                    |
| 7    | Get version                                           | ٨      | ver             | CRLF   | Gets the version of the firmware.<br>e.g. Response when getting the version<br><b>^WB9Z-CU100/A-001.000.00/</b><br><b>B-001.000.00 CR LF</b><br>For details, refer to  [5. 5 Control Commands (Details)]<br>on page 5-5.                                                                                                    |
| 8    | Acquire communica-<br>tion setting (present<br>value) | ٨      | comgetc         | CRLF   | Gets the RS-232 interface communication settings. (Currentvalue)<br>e.g. Response when getting the current values of the communication settings.<br>^07,01,01,00,00/00,00,00,00/5e,00,00,00/0d<br>,0a,00,00 CR LF<br>(^ Baud rate, data length, parity, stop bits, flow con-<br>trol/reserved 4/reserved 4/reserved 4 CR LF)<br>For details, refer to C [5. 5 Control Commands (Details)]<br>on page 5-5.                       |
| 9    | Acquire communica-<br>tion setting (memory<br>value)  | ٨      | comgetm         | CRLF   | Gets the RS-232 interface communication settings. (The setting values applied at startup)<br>e.g. Response when getting the communication settings applied at startup.<br>^07,01,01,00,00/00,00,00,00/5e,00,00,00/0d<br>,0a,00,00 CR LF<br>(^ Baud rate, data length, parity, stop bits, flow con-<br>trol/4 reserved/4 reserved/4 reserved CR LF)<br>For details, refer to C [5. 5 Control Commands (Details)]<br>on page 5-5. |
| 10   | Get MAC address                                       | Λ      | netmac          | CRLF   | Get the MAC address.                                                                                                    |
| 11   | Get IP address                                        | Λ      | netipa          | CRLF   | Get the IP address.                                                                                                    |
| 12   | Get Subnet mask                                       | Λ      | netmask         | CRLF   | Get the Subnet mask.                                                                                                    |
| 13   | Get Default gateway                                   | Λ      | netgway         | CRLF   | Get the Default gateway.                                                                                                    |

## 5.5 Control Commands (Details)

#### •No.7 Get version

#### Response Example

| Prefix | Model Number | Separator | Main Application<br>Version | Separator | Boot Loader<br>Version | Suffix |
|--------|--------------|-----------|-----------------------------|-----------|------------------------|--------|
| ٨      | WB9Z-CU100   | /         | A-001.000.00                | /         | B-001.000.00           | CRLF   |

WB9Z-CU100 will be entered for model number.

The main application version is the numeric values in the format 3-digit. 3-digit. 2-digit that follow A- which indicates the main application.

The bootloader version is the numeric values in the format 3-digit. 3-digit. 2-digit that follow B- which indicates the bootloader.

## • No. 8 Acquire communication setting (present value), No. 9 Acquire communication setting (memory value) Response Example

|        |                        | RS-232 setting |        |           |              |           |
|--------|------------------------|----------------|--------|-----------|--------------|-----------|
| Prefix | Communication<br>speed | Data length    | Parity | Stop bits | Flow control | Separator |
| ^      | 03,                    | 01,            | 01,    | 00,       | 00           | /         |

|     | Separator |     |    |    |
|-----|-----------|-----|----|----|
| 00, | 00,       | 00, | /  |    |
|     | Separator |     |    |    |
| 5e, | 00,       | 00, | 00 | /  |
|     | Suffix    |     |    |    |
| 0d, | 0a,       | 00, | 00 | CR |

For the RS-232 settings, the setting value of Cr [RS-232 setting] on page 3-10 in [3.5 Setting Item List] is entered.

## 5.6 ASCII Code Table

| Character | Decimal | Hexadeci-<br>mal | Binary   |
|-----------|---------|------------------|----------|
| NUL       | 0       | 00               | 00000000 |
| SOH       | 1       | 01               | 00000001 |
| STX       | 2       | 02               | 00000010 |
| ETX       | 3       | 03               | 00000011 |
| EOT       | 4       | 04               | 00000100 |
| ENQ       | 5       | 05               | 00000101 |
| ACK       | 6       | 06               | 00000110 |
| BEL       | 7       | 07               | 00000111 |
| BS        | 8       | 08               | 00001000 |
| HT        | 9       | 09               | 00001001 |
| LF / NL   | 10      | 0A               | 00001010 |
| VT        | 11      | OB               | 00001011 |
| FF / NP   | 12      | 0C               | 00001100 |
| CR        | 13      | 0D               | 00001101 |
| SO        | 14      | OE               | 00001110 |
| SI        | 15      | OF               | 00001111 |
| DLE       | 16      | 10               | 00010000 |
| DC1       | 17      | 11               | 00010001 |
| DC2       | 18      | 12               | 00010010 |
| DC3       | 19      | 13               | 00010011 |
| DC4       | 20      | 14               | 00010100 |
| NAK       | 21      | 15               | 00010101 |
| SYN       | 22      | 16               | 00010110 |
| ETB       | 23      | 17               | 00010111 |
| CAN       | 24      | 18               | 00011000 |
| EM        | 25      | 19               | 00011001 |

| Character | Decimal | Hexadeci-<br>mal | Binary   |
|-----------|---------|------------------|----------|
| SUB       | 26      | 1A               | 00011010 |
| ESC       | 27      | 1B               | 00011011 |
| FS        | 28      | 1C               | 00011100 |
| GS        | 29      | 1D               | 00011101 |
| RS        | 30      | 1E               | 00011110 |
| US        | 31      | 1F               | 00011111 |
| (SP)      | 32      | 20               | 00100000 |
| !         | 33      | 21               | 00100001 |
| "         | 34      | 22               | 00100010 |
| #         | 35      | 23               | 00100011 |
| \$        | 36      | 24               | 00100100 |
| %         | 37      | 25               | 00100101 |
| &         | 38      | 26               | 00100110 |
| 1         | 39      | 27               | 00100111 |
| (         | 40      | 28               | 00101000 |
| )         | 41      | 29               | 00101001 |
| *         | 42      | 2A               | 00101010 |
| +         | 43      | 2B               | 00101011 |
| 1         | 44      | 2C               | 00101100 |
| -         | 45      | 2D               | 00101101 |
|           | 46      | 2E               | 00101110 |
| /         | 47      | 2F               | 00101111 |
| 0         | 48      | 30               | 00110000 |
| 1         | 49      | 31               | 00110001 |
| 2         | 50      | 32               | 00110010 |
| 3         | 51      | 33               | 00110011 |
| 4         | 52      | 34               | 00110100 |
| 5         | 53      | 35               | 00110101 |
| 6         | 54      | 36               | 00110110 |
| 7         | 55      | 37               | 00110111 |
| 8         | 56      | 38               | 00111000 |
| 9         | 57      | 39               | 00111001 |
| :         | 58      | 3A               | 00111010 |

IDEC

`

а b 96

97

98

60

61

62

| 1 Overview | 2 Instal | lation & Wiring | 3        |
|------------|----------|-----------------|----------|
|            |          |                 |          |
|            |          | Hovadoci        |          |
| Character  | Decimal  | mal             | Binary   |
| ;          | 59       | 3B              | 00111011 |
| <          | 60       | 3C              | 00111100 |
| =          | 61       | 3D              | 00111101 |
| >          | 62       | 3E              | 00111110 |
| ?          | 63       | 3F              | 00111111 |
| @          | 64       | 40              | 0100000  |
| А          | 65       | 41              | 01000001 |
| В          | 66       | 42              | 01000010 |
| С          | 67       | 43              | 01000011 |
| D          | 68       | 44              | 01000100 |
| E          | 69       | 45              | 01000101 |
| F          | 70       | 46              | 01000110 |
| G          | 71       | 47              | 01000111 |
| Н          | 72       | 48              | 01001000 |
|            | 73       | 49              | 01001001 |
| J          | 74       | 4A              | 01001010 |
| К          | 75       | 4B              | 01001011 |
| L          | 76       | 4C              | 01001100 |
| М          | 77       | 4D              | 01001101 |
| N          | 78       | 4E              | 01001110 |
| 0          | 79       | 4F              | 01001111 |
| Р          | 80       | 50              | 01010000 |
| Q          | 81       | 51              | 01010001 |
| R          | 82       | 52              | 01010010 |
| S          | 83       | 53              | 01010011 |
| Т          | 84       | 54              | 01010100 |
| U          | 85       | 55              | 01010101 |
| V          | 86       | 56              | 01010110 |
| W          | 87       | 57              | 01010111 |
| Х          | 88       | 58              | 01011000 |
| Y          | 89       | 59              | 01011001 |
| Z          | 90       | 5A              | 01011010 |
| [          | 91       | 5B              | 01011011 |
| \          | 92       | 5C              | 01011100 |
| ]          | 93       | 5D              | 01011101 |
| Λ          | 94       | 5E              | 01011110 |
|            | 95       | 5F              | 01011111 |

| Character | Decimal | Hexadeci-<br>mal | Binary   |
|-----------|---------|------------------|----------|
| С         | 99      | 63               | 01100011 |
| d         | 100     | 64               | 01100100 |
| е         | 101     | 65               | 01100101 |
| f         | 102     | 66               | 01100110 |
| g         | 103     | 67               | 01100111 |
| h         | 104     | 68               | 01101000 |
| i         | 105     | 69               | 01101001 |
| j         | 106     | 6A               | 01101010 |
| k         | 107     | 6B               | 01101011 |
|           | 108     | 6C               | 01101100 |
| m         | 109     | 6D               | 01101101 |
| n         | 110     | 6E               | 01101110 |
| 0         | 111     | 6F               | 01101111 |
| р         | 112     | 70               | 01110000 |
| q         | 113     | 71               | 01110001 |
| r         | 114     | 72               | 01110010 |
| S         | 115     | 73               | 01110011 |
| t         | 116     | 74               | 01110100 |
| u         | 117     | 75               | 01110101 |
| V         | 118     | 76               | 01110110 |
| W         | 119     | 77               | 01110111 |
| Х         | 120     | 78               | 01111000 |
| у         | 121     | 79               | 01111001 |
| Z         | 122     | 7A               | 01111010 |
| {         | 123     | 7B               | 01111011 |
|           | 124     | 7C               | 01111100 |
| }         | 125     | 7D               | 01111101 |
| ~         | 126     | 7E               | 01111110 |
| DEL       | 127     | 7F               | 01111111 |

indicates a control character.

(SP) indicates a space character.

The other characters indicate graphic characters.

ASCII Code Table

4 Support Tool

5-7

01100000

01100001

01100010

5 Appendix

## 5.7 Installing the USB driver

Prior to using the maintenance port to connect the unit to a computer, the USB device driver must be installed. The USB driver is made available on the IDEC website. Please download and install the latest USB driver from the IDEC website.

For details on the USB driver, refer to the included documentation.

# Index

## Α

| Accessories1     | -5 |
|------------------|----|
| ASCII Code Table | -6 |

## С

| Checking the packaged product and the product cor | ۱- |
|---------------------------------------------------|----|
| figuration1                                       | -1 |
| Communication command function                    | -5 |
| Connecting the Power Supply                       |    |
| Using an Exernal Power Supply2-                   | -5 |
| Using PoE2-                                       | -6 |
| Connecting the scanner port                       |    |
| Connecting the code scanner2-                     | -3 |
| Connector Pin Assignment2-                        | -3 |
| Connecting the USB connector2-1                   | 10 |
| Control Command                                   | -6 |
| Control Commands (Details)                        | -5 |
|                                                   |    |

## D

| Device driver                 | -8  |
|-------------------------------|-----|
| Dimensional outline drawings5 | 5-2 |
| Direct panel-mounting method2 | 2-2 |

# **E**

| External Power | Port | 2-4 |
|----------------|------|-----|
|                | 0.6. |     |

## F

| FE Connection Switch | 1-3 |
|----------------------|-----|
| Firmware updating    |     |

### Н

|   | How to instal | ll on a DIN rail | <br>2-2 | 2 |
|---|---------------|------------------|---------|---|
| I |               |                  |         |   |
|   |               |                  |         |   |

| Input/Output/RS-232/RS-422 port | 2-4 |
|---------------------------------|-----|
| Installation precautions        | 2-1 |

## L

| List of Control Commands | 5-4 |
|--------------------------|-----|

## Μ

| _ |                     |      |
|---|---------------------|------|
|   | Maintenance Mode    | 3-8  |
|   | Maintenance Support | 3-8  |
|   | Master Mode         | 3-9  |
|   | Mounting method     | .2-2 |
|   |                     |      |

## 0

| Operation changeover switch                     | 1-3 |
|-------------------------------------------------|-----|
| Operation mode                                  | 3-1 |
| Operation mode function switching operation and |     |
| state                                           | 3-2 |
|                                                 |     |

### Ρ

| Part names and functions | 1-2 |
|--------------------------|-----|
| PLC connection function  |     |
| Precautions during Use   | iv  |
| Product Specification    | 5-1 |

### R

| RS-232/RS-422 communication | 3-4 |
|-----------------------------|-----|
| RS-232 wiring               | 2-7 |
| RS-422 wiring               | 2-7 |

## S

| SAFETY PRECAUTATIONS | iii |
|----------------------|-----|
| Scanner port         | 2-3 |
| Setting Item List    |     |
| Setup Command        | 3-7 |
| Slave Mode           | 3-3 |
| Support Tool         | 4-1 |
| System configuration |     |

## Т

| TCP/IP server communication | 3 |
|-----------------------------|---|
| Troubleshooting             | 3 |

### U

| USB connector pin assignment | 2-10 |
|------------------------------|------|
|------------------------------|------|

### W

| Wiring for Ethernet Communication |  |
|-----------------------------------|--|
| Wiring for External Input         |  |
| Wiring for External Output        |  |

# **Revision history**

| Edition | Dubliched |             | Revised content                                |
|---------|-----------|-------------|------------------------------------------------|
| Edition | Published | Page        | Points                                         |
| 1st     | 2017.5    |             |                                                |
| 2nd     | 2018.6    | V           | Relevant manual notes                          |
|         |           | 1-3, 3-1,   |                                                |
|         |           | 3-2, 3-5,   | Changed by addition of PLC Connection function |
|         |           | 3-9 to 3-13 |                                                |
|         |           | 3-5         | Correct the connection diagram                 |

## Communication Unit Supporting Code Scanner WB9Z-CU100 User's Manual

• B-1964(1)

- Published: JUNE 2018 2nd edition
- 🜒 6-64, Nishi-Miyahara 2-Chome, Yodogawa-ku, Osaka, Japan

### IDEC CORPORATION © 2017 IDEC CORPORATION All Rights Reserved.

 $\cdot$  The specifications and content in this manual may be changed without prior notification.

 $\bullet$  Reproduction of this manual without prior permission is prohibited. All rights reserved.

### **IDEC CORPORATION Head Office**

#### 6-64, Nishi-Miyahara-2-Chome, Yodogawa-ku, Osaka 532-0004, Japan

| ,                             |                                                                                                    |
|-------------------------------|----------------------------------------------------------------------------------------------------|
| IDEC Corporation              | Tel:                                                                                                    |
| IDEC Australia Pty. Ltd.      | Tel:                                                                                                    |
| APEM GmbH                     | Tel:                                                                                                    |
| IDEC Izumi Asia Pte. Ltd.     | Tel:                                                                                                    |
| IDEC Asia (Thailand) Co., Ltd | Tel:                                                                                                    |
| IDEC Taiwan Corporation       | Tel:                                                                                                    |
|                               | IDEC Corporation<br>IDEC Australia Pty. Ltd.<br>APEM GmbH<br>IDEC Izumi Asia Pte. Ltd.<br>IDEC Asia (Thailand) Co., Ltd<br>IDEC Taiwan Corporation |

+1-408-747-0550 +61-3-8523-5900 +65-6746-1155 +66-2-392-9765 +886-2-2698-3929 service@tw.idec.com

opencontact@idec.com sales@au.idec.com +49-40-25 30 54 - 0 service@eu.idec.com info@sg.idec.com sales@th.idec.com

Hong Kong China/Shanghai China/Shenzen China/Beijing Japan

**IDEC** Corporation

IDEC Izumi (H.K.) Co., Ltd. IDEC (Shanghai) Corporation IDEC (Shenzen) Corporation IDEC (Beijing) Corporation

Tel: +852-2803-8989 Tel: +86-21-6135-1515 Tel: +86-755-8356-2977 idec@cn.idec.com Tel: +86-10-6581-6131 idec@cn.idec.com Tel: +81-6-6398-2527 marketing@idec.co.jp

www.idec.com

info@hk.idec.com idec@cn.idec.com

IDEC

Specifications and other descriptions in this brochure are subject to change without notice. 2017 IDEC Corporation, All Rights Reserved.

![](_page_49_Picture_0.jpeg)

**IDEC CORPORATION**